User Manual Manuel Utilisateur Bedienungsanleitung Manual de Uso Manuale Operativo Manual de Utilizador

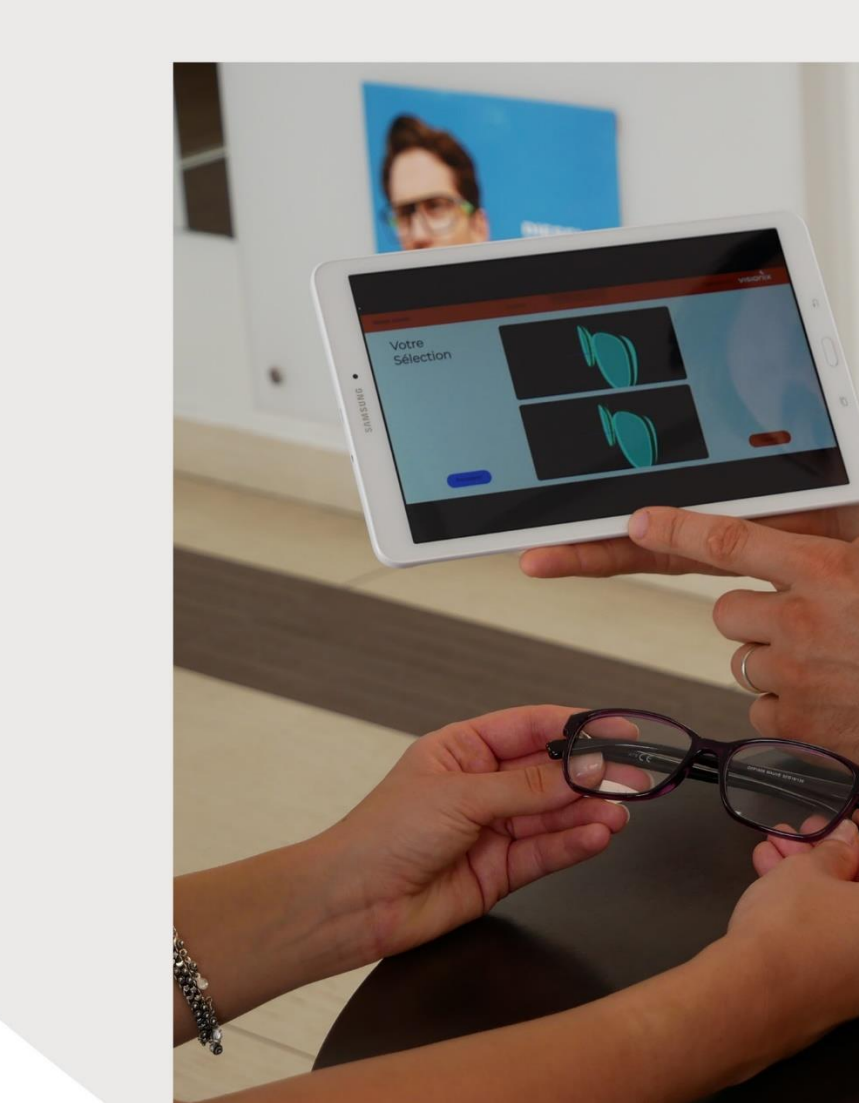

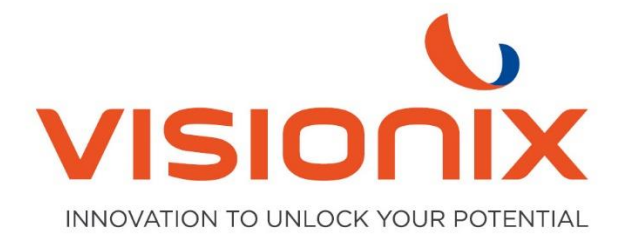

## 1. Instalación

## 1.1. Conexión del bloqueador con dirección IP

Entrando en la pantalla inicial de trazado de monturas/formas. Coloque dos dedos en la parte superior de la pantalla multitáctil y muévase verticalmente hacia abajo. De este modo accederá a los menús técnicos del bloqueador.

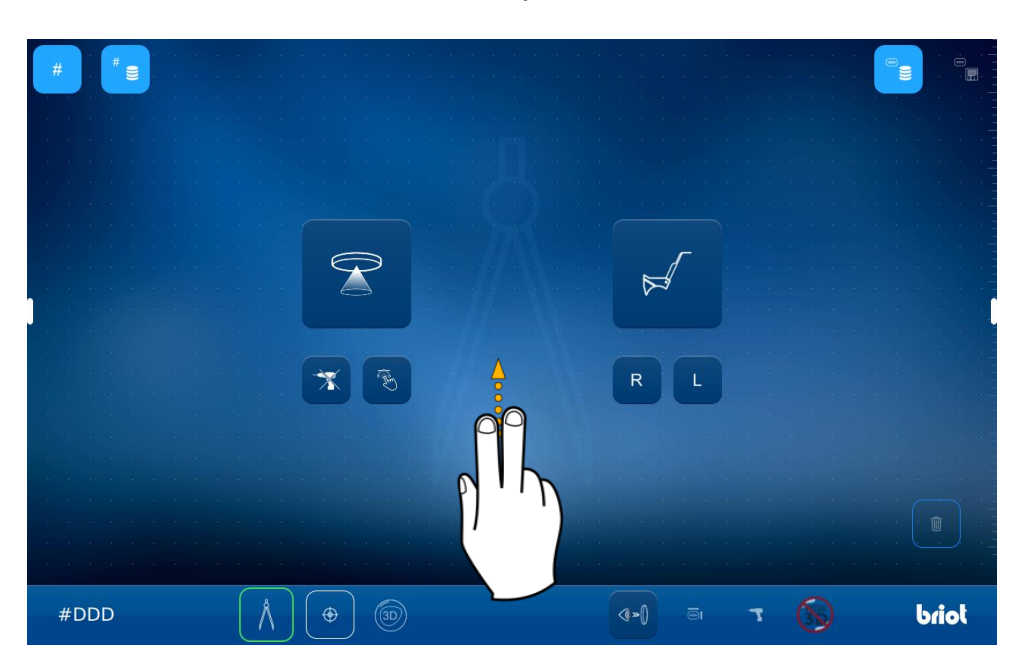

El icono de la rueda para acceder a los menús.

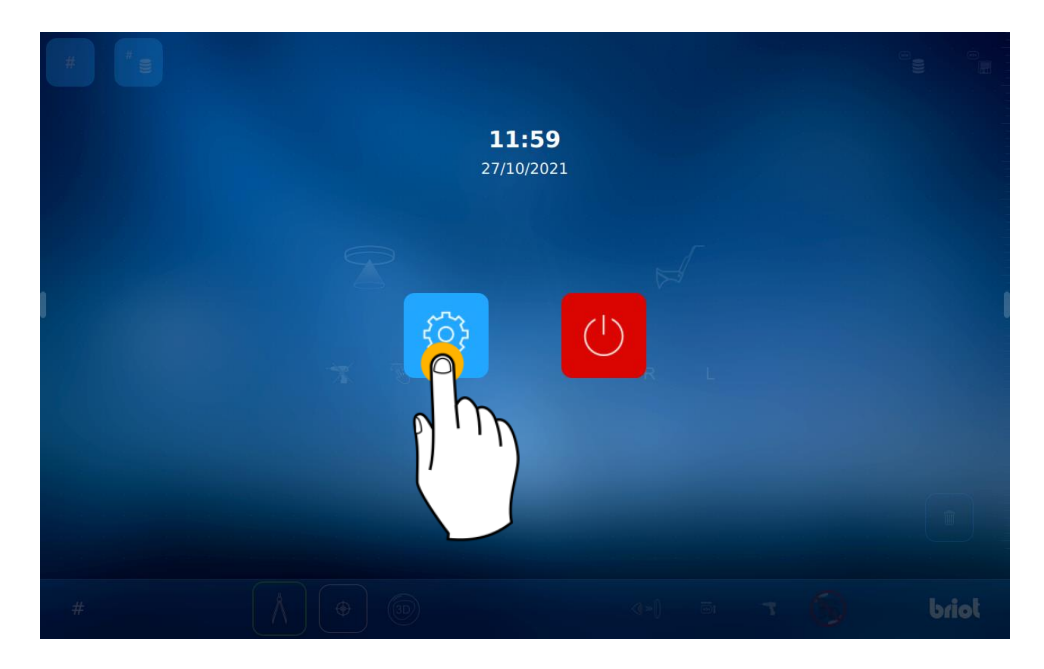

Para acceder al menú de información, desplace la pantalla cuatro veces, hacia la izquierda (1).

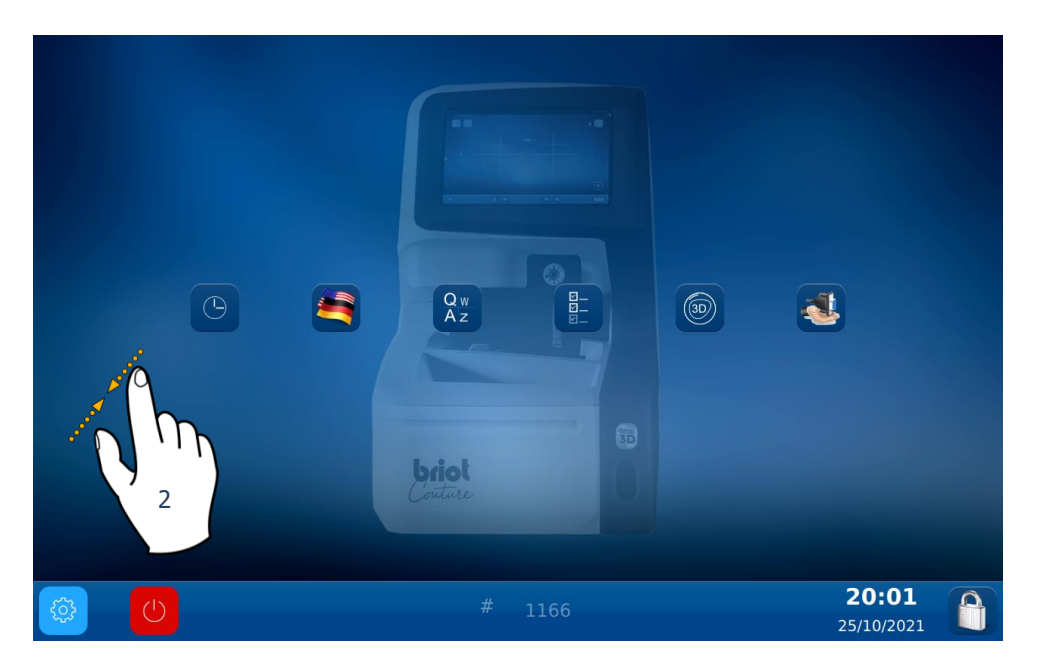

También puede acceder a una pantalla que contiene la configuración de la máquina pellizcando la pantalla (2).

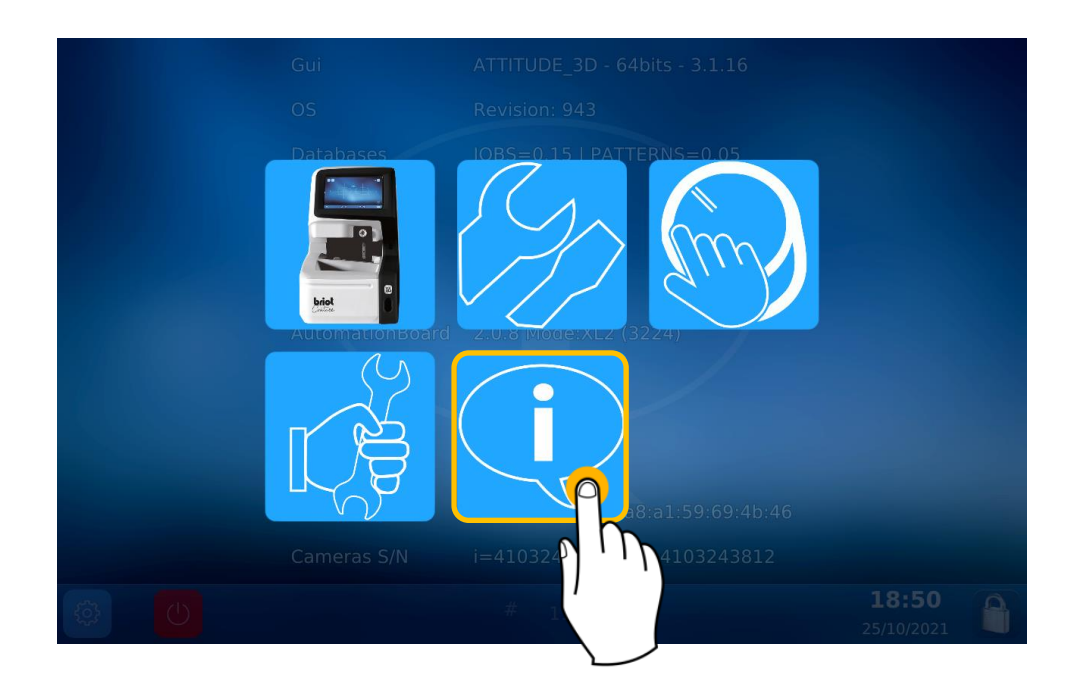

Luego, en la pantalla de información, puedes leer la dirección IP del bloqueador.

|           | Gui             | ATTITUDE_3D - 64bits - 4.6.91 / WebApp V01.00.91             |
|-----------|-----------------|--------------------------------------------------------------|
|           | OS              | Revision: 1623 (V2)                                          |
|           | Databases       | JOBS=0.16   PATTERNS=0.05                                    |
|           | MechLib         | 01.01.36                                                     |
|           | TiAdcis         | V39                                                          |
|           | Serial number   | 3099 Rev: 7                                                  |
|           | AutomationBoard | 2.0.8 Mode:XL2 (3231)                                        |
|           | Tested          | 22/09/21 11:11                                               |
|           | FPGA            | 2.3                                                          |
|           | BOOT            | 1.6                                                          |
|           | Netzwerk        | 192.168.5.44 a8:a1:59:69:4c:98   name: visionix-couture-1906 |
|           | Cameras S/N     | i=4103823301   m=4103823229                                  |
| <b>\$</b> | C               | # 1906 <b>13:36</b><br>21/10/2022                            |

## 2. Uso

Utilice un navegador web y pulse la dirección IP en la barra de búsqueda (el bloqueador y el dispositivo utilizado deben estar conectados en la misma red).

| Nouvel ong                                      | let | × +                        |
|-------------------------------------------------|-----|----------------------------|
| $\leftarrow \  \  \rightarrow \  \  \mathbf{G}$ | G   | 192.168.5                  |
| 💊 Visionix 🔇                                    | Q   | 192.168.5 Recherche Google |

Se accede a la siguiente página. Con la dirección IP correcta, verás la pantalla de bienvenida.

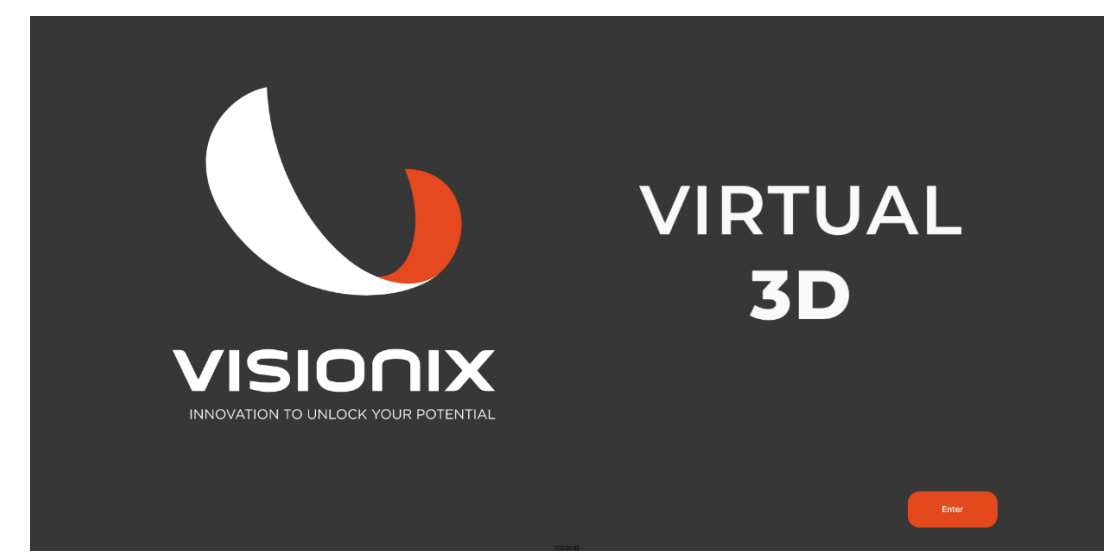

Ahora haga clic en "entrar" para acceder a la página de trabajos.

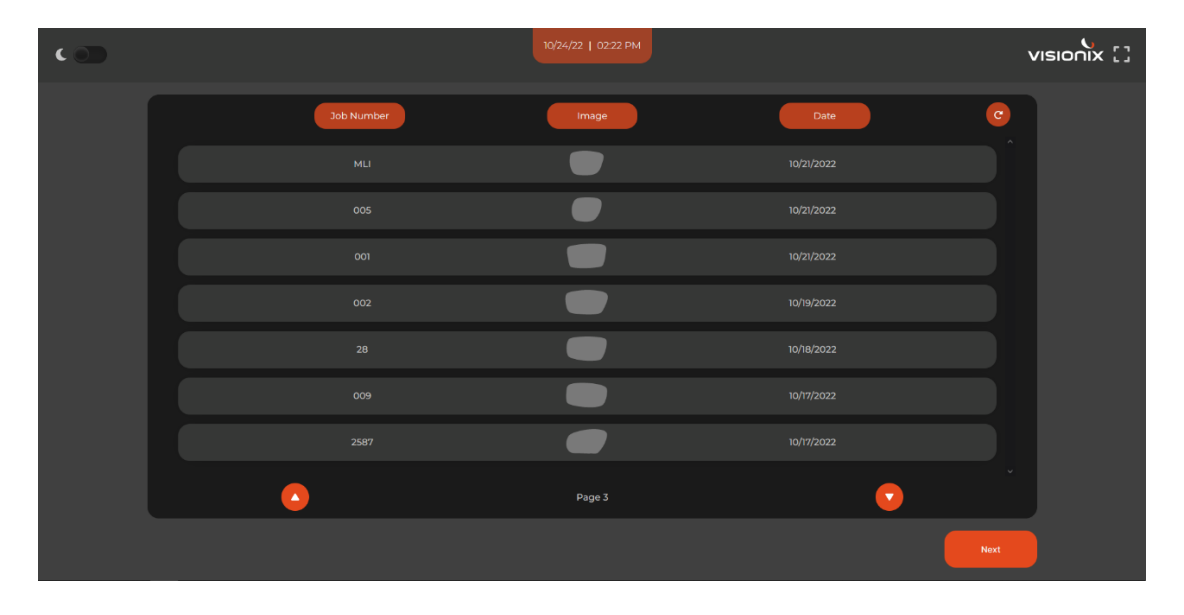

Se muestran los últimos 7 trabajos. Selecciona uno y haz clic en "siguiente".

En la pantalla de parámetros de la montura, tiene la opción de cambiar las características de la lente en cuestión. Al hacer clic en "siguiente" se iniciarán los cálculos de la montura.

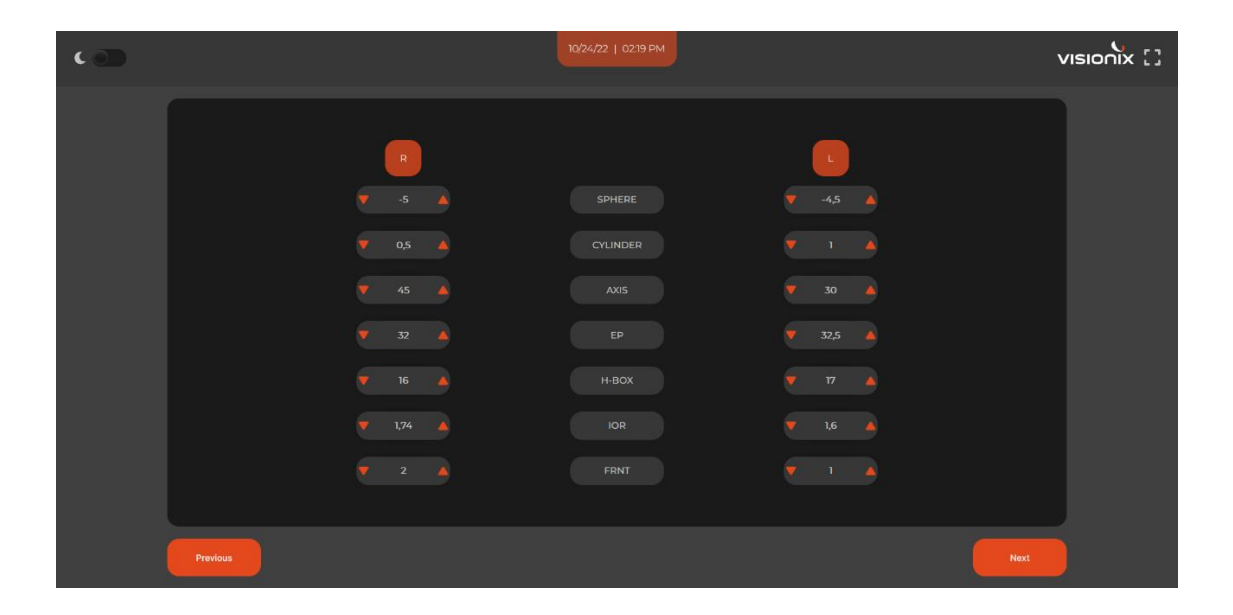

## DUAL SCREEN... Manual de usuario

En la siguiente página se mostrará la montura con diferentes lentes: SIEMPRE CR39 índice 1,5 en la parte inferior y el índice elegido en la parte superio. Clickando en visualizar la montura en pantalla completa. Haciendo clic puede mostrar/ocultar la montura.

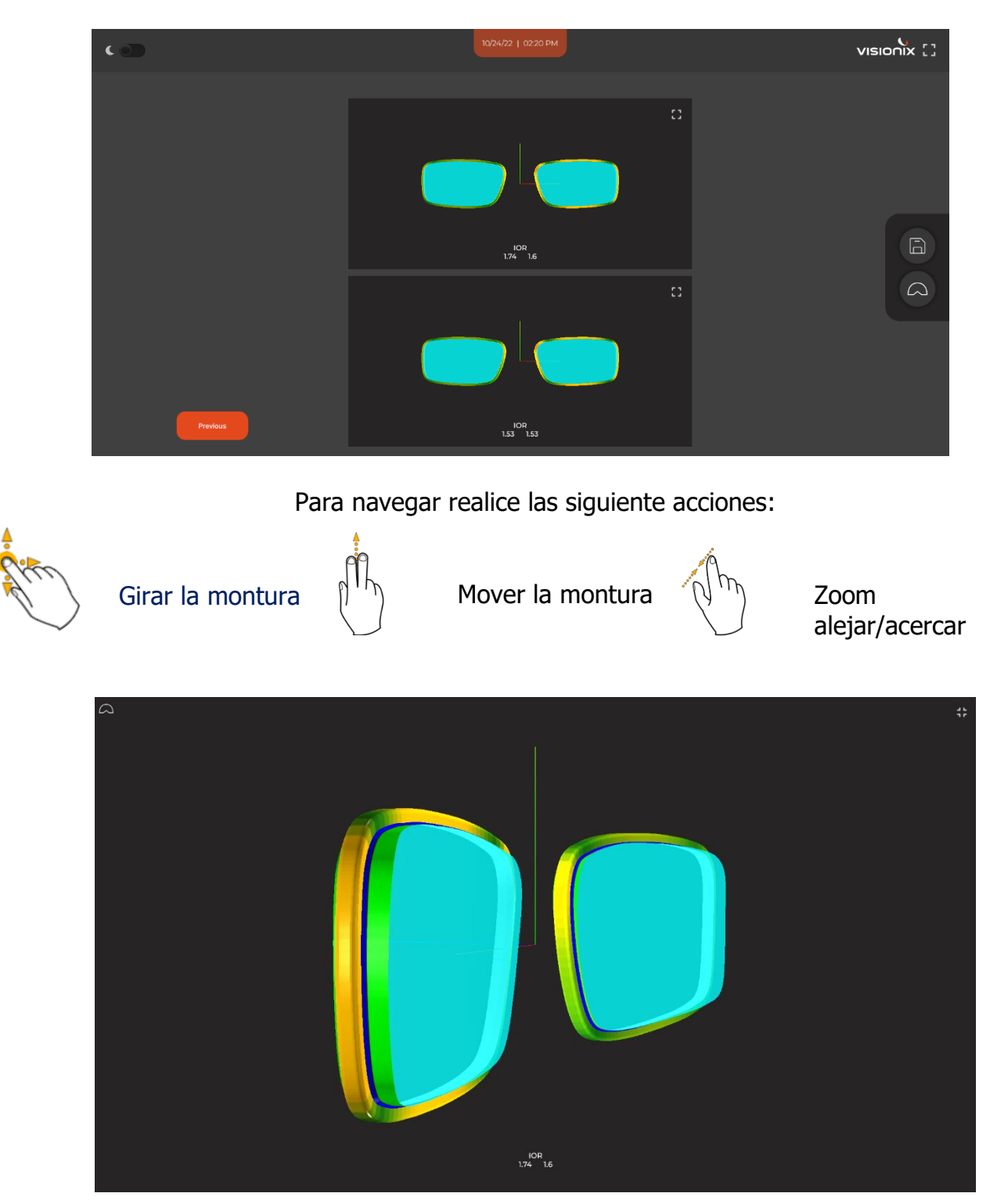